# Excel - Foglio di calcolo

|    | C8 • (*)        | f <sub>x</sub>                       |                                |             |
|----|-----------------|--------------------------------------|--------------------------------|-------------|
|    | A               | В                                    | <b>C</b>                       | D           |
| 1  |                 |                                      |                                |             |
| 2  | Cella atti      | iva                                  |                                | Barra della |
| 3  |                 |                                      |                                | formula     |
| 4  |                 |                                      |                                |             |
| 5  |                 |                                      |                                |             |
| 6  |                 |                                      |                                |             |
| 7  |                 |                                      |                                |             |
| 8  |                 |                                      |                                |             |
| 9  |                 |                                      |                                |             |
| 10 |                 |                                      |                                |             |
| 11 |                 |                                      |                                |             |
| 12 |                 |                                      |                                |             |
| 13 |                 |                                      |                                |             |
| 14 |                 |                                      |                                |             |
| 15 |                 |                                      |                                |             |
| 16 | Barra           | Il nome di ciascu<br>essere cambiato | in foglio può<br>cliccando due |             |
| 17 | fogli           | volte sul vecchio<br>nuovo e premen  | nome, digitando<br>do Invio.   | il          |
| 18 | •               |                                      |                                |             |
|    | Foglio1 Foglio2 | / Foglio3 / 🞾 /                      |                                |             |

**EXCEL** è un programma per la creazione di modelli di calcolo: Consente di effettuare calcoli e analisi sui dati, e rappresentare graficamente le informazioni in vari tipi di diagrammi. Appartiene alla categoria dei**"fogli elettronici"**. Il corrispondente in Open Office è **CALC** 

Quando avviamo Excel ci troviamo di fronte una cartella di lavoro composta solitamente da tre fogli di lavoro (foglio1, foglio2, foglio3).

I I Foglio1 / Foglio2 / Foglio3 /

Naturalmente è possibile inserine nuovi fogli cliccando con il tasto destro su questa barra e poi su **Inserisci.../Foglio di lavoro.** La cartella all'inizio ha il nome convenzionale di cartel1 che potrà essere modificato al primo salvataggio del lavoro.

Il foglio di lavoro di Excel 2010 è costituito da una griglia di 1.048.576 x 16.384 (da A a XFD) celle, di cui solo una piccola zona è visibile sullo schermo (a tal fine sono predisposte le barre di scorrimento). Ai lati del foglio di lavoro vi sono gli indicatori di posizione e le barre di scorrimento per spostarsi e visualizzare gli altri fogli di cui si compone la cartella di lavoro.

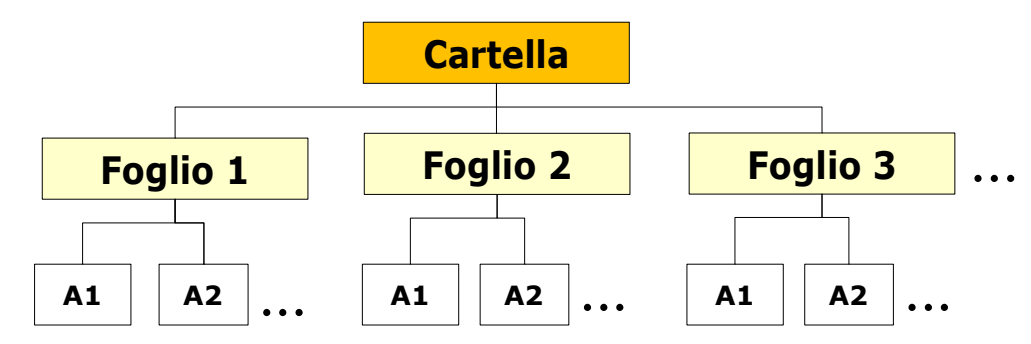

#### Foglio elettronico:

- Un insieme di fogli di carte sovrapposti
- Ciascun foglio è diviso in righe e colonne
- Le righe sono indicate da numeri
- Le colonne sono indicate da lettere
- I quadretti individuate dall'intersezione di righe e colonne sono detti celle
- Ciascuna cella è indicata da una lettera e un numero (per esempio, A1, C8, Z1234)

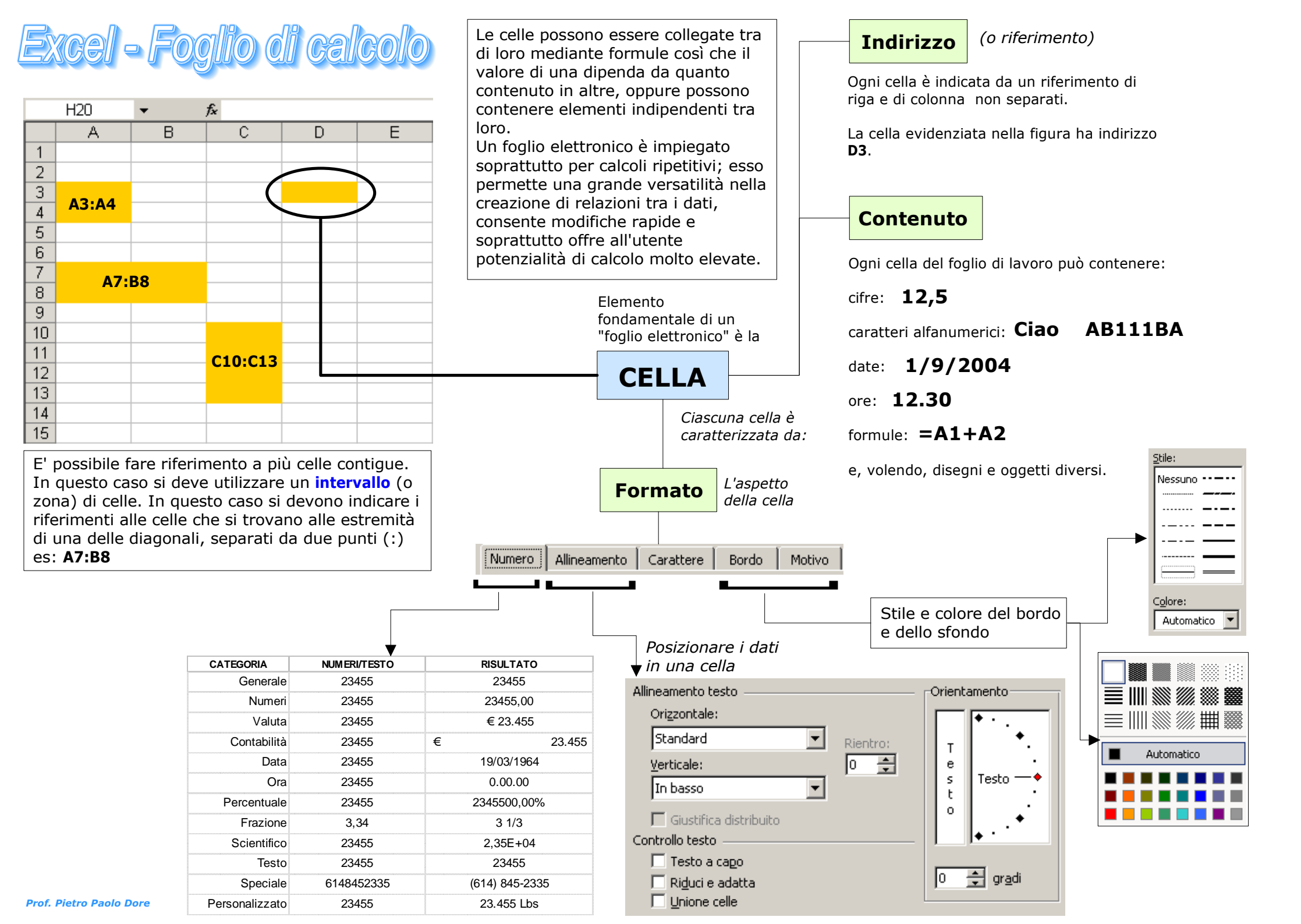

# Excel - Foglio di calcolo FORMULE

Una formula inizia sempre con il segno "=" ed oltre ai numeri può contenere gli operatori aritmetici e di testo, riferimenti ad altre celle od infine funzioni Excel.

Gli operatori aritmetici eseguono le operazioni matematiche di base come l'addizione, la sottrazione o la moltiplicazione, operano sui numeri e generano i risultati numerici.

| Operatore aritmetico     | Significato          | Esempio                      |
|--------------------------|----------------------|------------------------------|
| + (segno di addizione)   | Addizione            | 3 + 3                        |
| – (segno meno)           | Sottrazione          | 3 - 1                        |
| – (segno meno)           | Negazione            | -1                           |
| * (asterisco)            | Moltiplicazione      | 3 * 3                        |
| / (segno di divisione)   | Divisione            | 3 / 3                        |
| % (segno di percentuale) | Percentuale          | 20%                          |
| ^ (accento circonflesso) | Elevamento a potenza | $3^2$ (equivalente a $3^2$ ) |

Esempi di formule:

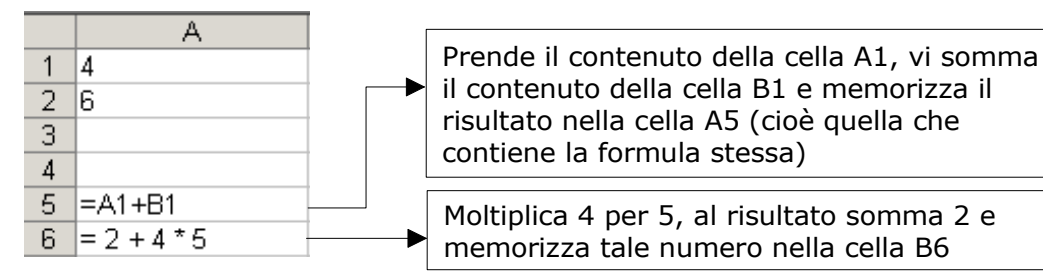

### Errori legati alle formule

| Messaggio     | Significato                                                                |
|---------------|----------------------------------------------------------------------------|
| #DIV/0!       | La formula contiene una divisione per zero                                 |
| <u>#N/D</u> ! | Uno dei valori della formula non è<br>disponibile                          |
| #NOME?        | Nella formula è stato usato un nome di<br>intervallo non riconosciuto      |
| #NULLO!       | La formula contiene un riferimento di<br>cella non valido                  |
| #NUM!         | La formula contiene un numero non corretto                                 |
| #RIF!         | La formula contiene un riferimento non<br>valido ad una cella o intervallo |
| #VALORE!      | La formula contiene un argomento o un operatore non valido                 |

### Excel - Foglio di calcolo FUNZIONI

Le funzioni sono formule predefinite che eseguono calcoli utilizzando valori specifici, denominati argomenti, in un particolare ordine o struttura. Le funzioni possono essere utilizzate per eseguire calcoli semplici e complessi.

Tutte le funzioni assumono la forma: **NOMEFUNZIONE**(param1; param2; ...) dove al posto di param1 o param2 andranno inseriti i parametri richiesti dalla specifica funzione. Ogni funzione ha un numero di parametri prefissato.

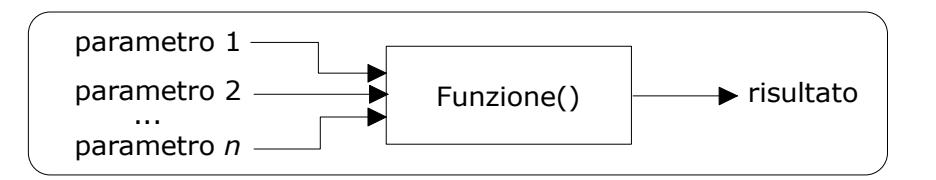

ESEMPIO: si calcoli il numero totale di interventi effettuati nell'intero anno.

|    |           |            |                                                                                     | Chi non conoscesse le funzioni nella                             |
|----|-----------|------------|-------------------------------------------------------------------------------------|------------------------------------------------------------------|
|    | A         | В          | cella B14 scriverebbe la seguente<br>formula:=B2 + B3 + B4 + B5 + B6 +              |                                                                  |
| 1  | Mese      | Interventi |                                                                                     |                                                                  |
| 2  | Gennaio   | 125        |                                                                                     |                                                                  |
| 3  | Febbraio  | 150        | Evidentemente questa procedura non risul                                            | Evidentemente questa procedura non risulta                       |
| 4  | Marzo     | 201        | particolarmente efficiente.                                                         |                                                                  |
| 5  | Aprile    | 195        | L'uso delle funzioni rende più efficiente<br>la scrittura delle formule. Nel nostro |                                                                  |
| 6  | Maggio    | 165        |                                                                                     |                                                                  |
| 7  | Giugno    | 365        | <ul><li>caso possiamo utilizzare la funzione somma(), nel seguente modo:</li></ul>  | caso possiamo utilizzare la funzione                             |
| 8  | Luglio    | 450        |                                                                                     | somma(), nel seguente modo:                                      |
| 9  | Agosto    | 560        | =somma(B2:B13)<br>Con la stessa facilità potremo anche calcol                       |                                                                  |
| 10 | Settembre | 350        |                                                                                     |                                                                  |
| 11 | Ottobre   | 203        |                                                                                     |                                                                  |
| 12 | Novembre  | 156        |                                                                                     | la media degli interventi, il numero massimo e<br>minimo di ossi |
| 13 | Dicembre  | 186        | minimo ai essi.                                                                     |                                                                  |
| 14 | Totale    | 3106       | )                                                                                   |                                                                  |
| 15 | Media     | 258,83     | ]                                                                                   | =media(B2:B13)                                                   |
| 16 | Minimo    | 125        | ]                                                                                   | —— =min(B2:B13)                                                  |
| 17 | Massimo   | 560        | ]◀───                                                                               | —— =max(B2:B13)                                                  |
|    |           |            |                                                                                     |                                                                  |
|    |           |            |                                                                                     |                                                                  |

е

In Excel sono disponibili parecchie decine di funzioni in grado rendere automatici non solo i calcoli matematici e statistici (medie, radici guadrate, logaritmi, ecc.) ma anche operazioni su parole (unire o separare testi, scambiare maiuscole con minuscole ecc.), sugli archivi dati, effettuare scelte logiche e così via.

La seguente tabella riporta le funzioni maggiormente utilizzate nell'uso comune:

| FUNZIONE     | DESCRIZIONE                                                                                                    | SINTASSI                                                                              |
|--------------|----------------------------------------------------------------------------------------------------|---------------------------------------------------------------------------------------|
| ARROTONDA    | Arrotonda un numero a un numero specificato di cifre, per eccesso o per difetto.                                                    | ARROTONDA(num;num_cifre)<br>ARROTONDA(4,15; 1) → 4,2<br>ARROTONDA(21,5; -1) → 20      |
| ASS          | Restituisce il valore assoluto di un<br>numero. Il valore assoluto di un<br>numero è il numero privo del<br>segno.                  | <b>ASS</b> (num)<br>ASS(-2) → 2                                                       |
| CONTA.VALORI | Conta il numero di celle non vuote<br>e di valori presenti nell'elenco<br>degli argomenti.                                          | CONTA.VALORI(val1;val2;)<br>=CONTA.VALORI(A2:A8)                                      |
| CONTA.NUMERI | Conta il numero di celle contenenti<br>numeri e i numeri presenti<br>nell'elenco degli argomenti.                                   | CONTA.NUMERI(val1;val2;)<br>=CONTA.NUMERI(A2:A8)                                      |
| МАХ          | Restituisce il valore massimo di un elenco di argomenti                                                                             | <b>MAX</b> (num1;num2;)<br>n. variabile di param.                                     |
| MEDIA        | Restituisce la media aritmetica degli argomenti.                                                                                    | MEDIA(num1;num2;)                                                                     |
| MIN          | Restituisce il valore minimo di un elenco di argomenti                                                                              | <b>MIN</b> (num1;num2;)                                                               |
| PI.GRECO     | Restituisce il numero<br>3,14159265358979, la costante<br>matematica pi, con una precisione<br>di 15 cifre.                         | <b>PI.GRECO(</b> )<br>Questa funzione non ha argomenti<br>Pi.greco()→3,14159265358979 |
| RADQ         | Restituisce una radice quadrata<br>positiva.                                                                                        | <b>RADQ</b> (num)<br>Radq(9) → 3                                                      |
| RESTO        | Restituisce il resto quando<br>dividendo viene diviso per<br>divisore. Il segno del risultato<br>coinciderà con quello di divisore. | <b>RESTO</b> (dividendo;divisore)<br>Resto(7;2) $\rightarrow 1$                       |
| SOMMA        | Restituisce la somma di tutti i<br>numeri presenti nell'elenco degli<br>argomenti.                                                  | SOMMA(num1;num2;)                                                                     |
| TRONCA       | Elimina la parte decimale di un<br>numero.                                                                                          | <b>TRONCA</b> (num)<br>Tronca(12,65) → 12                                             |

## Excel - Foglio di calcolo FUNZIONE SE()

Restituisce un valore se la condizione specificata ha valore VERO e un altro valore se essa ha valore FALSO. Utilizzare la funzione SE per eseguire dei test condizionali su valori e formule.

Sintassi: **SE(test; se\_vero; se\_falso)** - *Test* è un valore o un'espressione qualsiasi che può dare come risultato VERO o FALSO. **SE** *il* **test** è *vero* **ALLORA** *esequi* **se vero**, **ALTRIMENTI** *esequi* **se falso** 

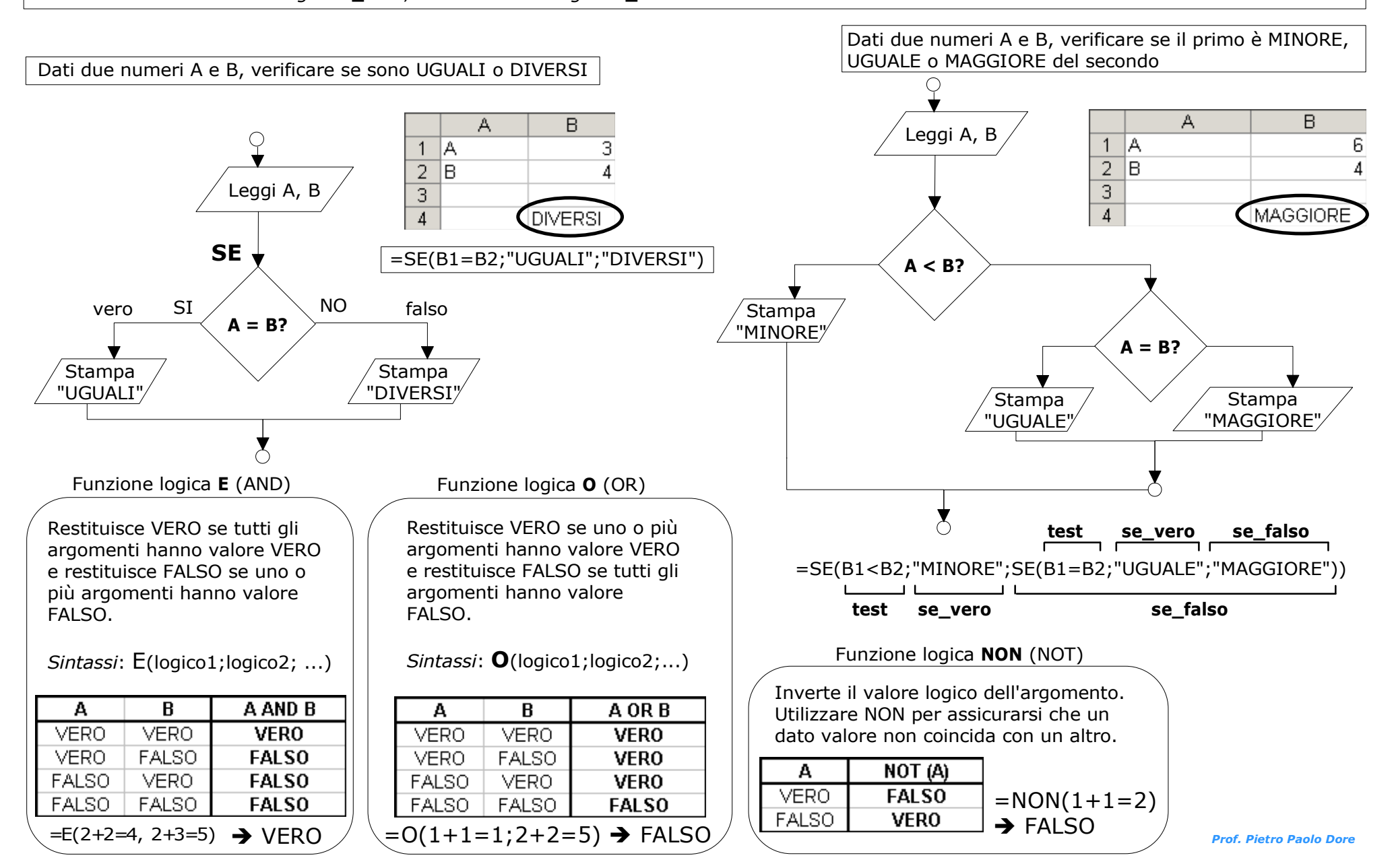